## For parents and pupils How to join your Google Meet video call using Google Classroom?

1) Once logged into RM Unify tap Google Classroom

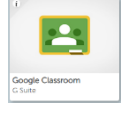

- 2) Tap on your class. Choose an option:
- 3) At the top of the Stream or Classwork page, tap Meet or on an announcement/post, tap the video meeting link.
- 4) (Optional) To allow Meet to use your camera and microphone, tap Allow.
- 5) To join the class video meeting, tap Join meeting.

Note: Only your teacher can start Google Meet video calls. Child initiated Google Meet video calling are not enabled.